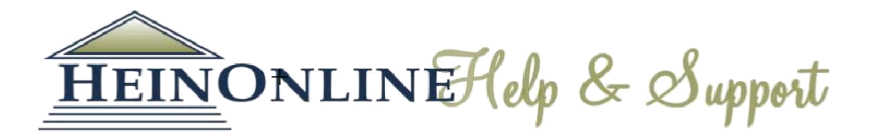

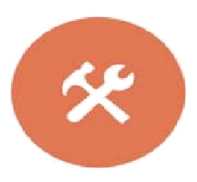

# Bắt đầu sử dụng HeinOnline Hướng dẫn tra cứu nhanh

Đăng nhập – Logging in: Từ trang chủ <u>HeinOnline homepage</u>, nhắp chuột vào một trong hai nút Login ở phía trên của màn hình.

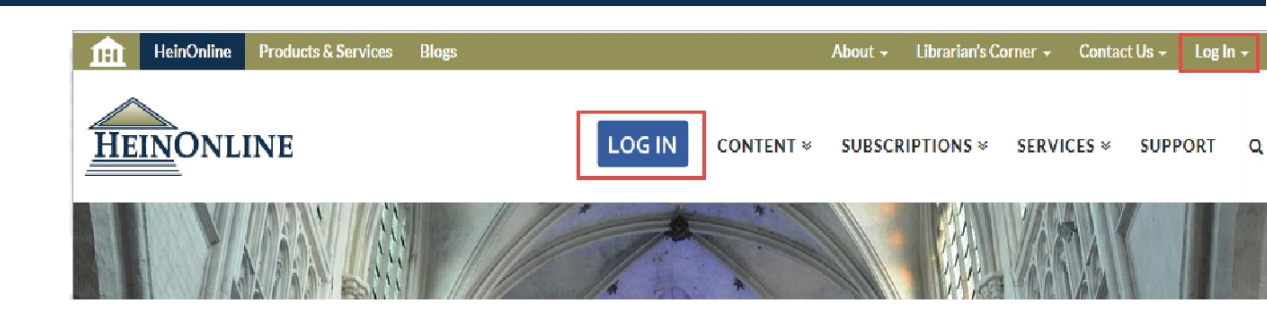

**Trang tra cứu – Welcome Page:** hiển thị các bộ sưu tập được quyền sử dụng theo phân loại và tên của bộ sưu tập. Thực hiện lệnh tìm toàn văn, tìm theo thông tin trích dẫn của tài liệu, truy cập mục lục Heinonline hoặc án lệ. Nhắp chuột vào mục "Search help" để xem thêm các mẹo tìm kiếm nhanh trong Heinonline.

Nhắp chuột biểu tượng i bên cạnh mỗi bộ sưu tập để xem thông tin cơ bản về nội dung của bộ sưu tập hoặc tải toàn bộ danh mục nhan đề có trong bộ sưu tập đó.

| MARC Record | The Federal Register<br>Its coverage is compr<br>inception (1936). Also<br>inception (1938), Offio<br>United States Govern<br>(1935), Daily and We<br>Presidential Documer | is updated on a daily basis.<br>Pehensive and begins from<br>b includes the CFR from<br>cial US Bulletin (1917-1919),<br>ment Manual from inception<br>ekly Compilation of<br>nts from inception (1965). | ev |
|-------------|----------------------------------------------------------------------------------------------------|----------------------------------------------------------------------------------------------------|----|
|             | MARC Record                                                                                                    |                                                                                                    |    |

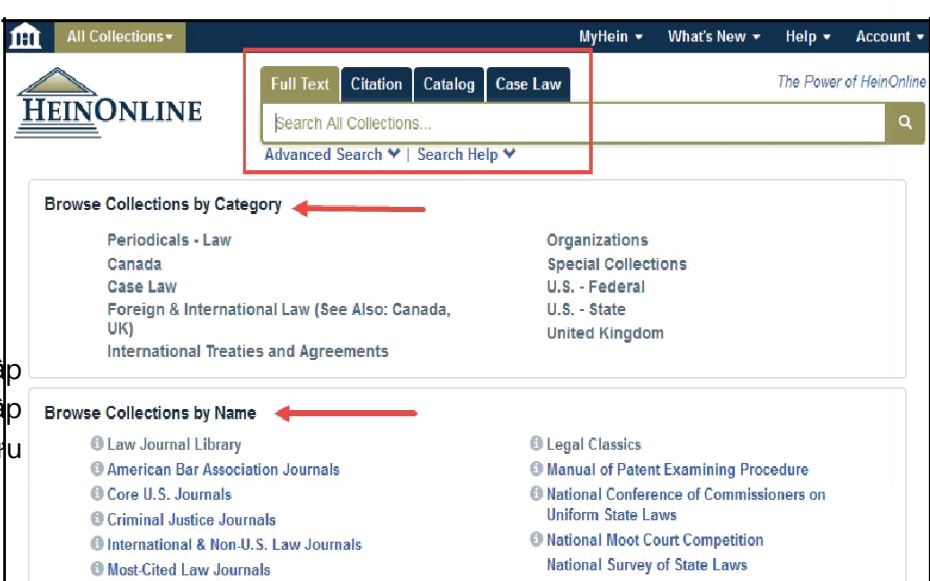

Truy cập MyHein, xem các bài đăng mới trong blog, trang trợ giúp của Heinonline và thông tin về tài khoản từ thanh tùy chọn ở phía trên bên phải của màn hình.

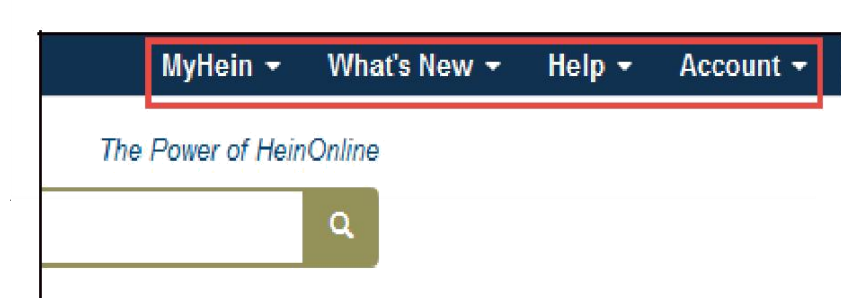

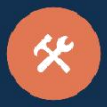

### Tìm toàn văn - Full Text Search

Thanh tìm kiếm được cố định và hiển thị ở tất cả các trang của Heinonline. Thực hiện lệnh tìm kiếm nhanh theo nội dung và siêu dữ liệu, sử dụng tùy chọn tìm Full Text. Nhắp chuột vào *Advanced search* để mở rộng các tùy chọn tìm kiếm tới 6 trường dữ liệu. Người sử dụng cũng có thể lựa chọn các nhan đề cụ thể và một khoảng thời gian để thu hẹp phạm vi tìm kiếm.

|                               | Full Text Citation Catalog Case Law                                                                                                    | The Power of HeinOnline |
|-------------------------------|----------------------------------------------------------------------------------------------------|-------------------------|
| HEINONLINE                    | "convention on the rights of the child"                                                                                                    | Q                       |
|                               | Advanced Search Help ¥                                                                                                    | Search All Collections  |
| Collections > Law Journal Lit | rary                                                                                                    |                         |
|                               | Text • AND •                                                                                                    |                         |
|                               | Article Title 🔻 AND 🔻                                                                                                    |                         |
|                               | Author/Creator                                                                                                    |                         |
|                               | Subject:                                                                                                    |                         |
|                               | All Subjects Accounting Administrative Law Administrative Law Administrative Care Advocacy                                                                                                    |                         |
|                               | Help with this feature                                                                                                    |                         |
|                               | Select Titles: Citation   Journal Title                                                                                                    |                         |
|                               | Date: (YYYY) To: (YYYY) Sort by: Relevance                                                                                                    |                         |
|                               | Section Types To Search: All Check All Uncheck All<br>• Articles • Legislation • Index • Contents<br>• Comments • Cases • Editorials<br>• Notes<br>• Notes<br>• Reviews • Miscellaneous<br>• Include external articles (articles outside of HeinOnline) in the search results What is this?<br>• Include periodical results from other HeinOnline Collections<br>Search |                         |

Khi xem kết quả tìm trong Heinonline, các trang tài liệu thỏa mãn tiêu chí của lệnh tìm sẽ được đánh dấu màu vàng. Các tùy chọn sẵn có như My Hein và PDF/Download được hiển thị bên phải kết quả tìm cùng với thông tin về số lượt truy cập và số lượt được trích dẫn của tài liệu. Sử dụng các khía cạnh liên quan ở phía bên trái màn hình để thu hẹp kết quả tìm.

| Castian Tuna                                                              | Cited by  | Articles"                                                                                      |          |                 |       |        |     |   |                                        |
|---------------------------------------------------------------------------|-----------|------------------------------------------------------------------------------------------------|----------|-----------------|-------|--------|-----|---|----------------------------------------|
| Section Type                                                              | Sort By:  | Number of Times Cited by Articles                                                              | •        | 25 Results      | •     | 1      | 1   | 1 | A                                      |
| Articles (7759)                                                           |           |                                                                                                |          |                 |       |        |     |   | ( <u></u> )                            |
| Notes (2462)                                                              | See Also: | 193 results from Index to Foreign Legal Per                                                    | iodical  | s (IFLP)        |       |        |     |   |                                        |
| Comments (1055)                                                           |           |                                                                                                |          |                 |       |        |     |   |                                        |
| Index (557)                                                               |           |                                                                                                |          |                 |       |        |     |   |                                        |
| Show More                                                                 | 1.        | Introductory Note [legislation]<br>International Legal Materials, Vol. 28, Issu                | e 6 (No  | ovember 1989)   | pp.   | 1448-1 | 453 |   | ▷ PDF/Download ■ MyHein                |
| Subjects                                                                  |           | 20 I.E.MI. 1440 (1909)                                                                         |          |                 |       | 50     |     |   | Cited by 595 Articles                  |
| <ul> <li>International Law (5272)</li> <li>Human Rights (2028)</li> </ul> |           | Turn to page.<br>. Cohen, Ed., United Nations Convention<br>Independent Commentary (1988) Also | on the   | e Rights of the | Chil  | d:     |     |   | Cited by 18 Cases<br>Accessed 30 Times |
| General (1796)<br>Family Law (1718)                                       |           | the Child: New Rights," Human Rights Q<br>press). 25                                           | uarterly | /, Vol. 12, No. | 1 (in |        |     |   |                                        |
| Show More                                                                 | 12        | All Matching Text Pages                                                                        |          |                 |       |        |     |   |                                        |

## Tìm theo thông tin trích dẫn - Search by citation

Sử dụng tùy chọn citation navigator để truy cập một tài liệu theo ký hiệu trích dẫn của tài liệu đó. Để xem danh sách ký hiệu trích dẫn theo nhan đề, nhắp chuột vào <u>Citation Format Guide</u>. Các định dạng trích dẫn trong Heinonline tuân theo chuẩn trích dẫn *Bluebook, Prince's Bieber Dictionary of Legal Abbreviations* và *Cardiff Index to Legal Abbreviations*.

| Law Journal Library +  |                                                     |
|------------------------|-----------------------------------------------------|
|                        | Full Text Citation Catalog Case Law                 |
| EINONLINE              | Search for a citation across all HeinOnline content |
|                        | Citation Navigator   Citation Format Guide          |
| ons > Law Journal Libr | rary                                                |
|                        | Citation Navigator                                  |
|                        | Vol. Abbreviation Page                              |
|                        |                                                     |
|                        | open in new tab/window                              |
|                        | Get Citation                                        |
|                        | Type or Copy and Paste Citation Here:               |
|                        | open in new teh/window                              |
|                        | Get Citation                                        |
|                        |                                                     |
|                        | Click Here for Classic Citation Navigator           |
|                        |                                                     |

#### Tìm trong mục lục - Search the catalog

Tìm tài liệu theo nhan đề, tác giả, nhà xuất bản,... sử dụng tùy chọn Catalog search. Công cụ này sẽ tìm tất cả các biểu ghi MARC trong Heinonline. Sử dụng tính năng "Advanced search" để mở rộng nhiều trường dữ liệu và lọc kết quả tìm trong một khoảng thời gian. Kết quả tìm sẽ bao gồm: thông tin xuất bản, danh mục các bộ sưu tập có chứa nhan đề tài liệu được tìm thấy, đường link tới những thông tin khác và biểu ghi MARC. Để thu hẹp kết quả tìm, sử dụng các khía cạnh liên quan ở phía trên bên trái màn hình.

| Full Text Citation Catalog | Case Law                                                                                    |                                                            | The                                | Power of Hein                  | Online |            |                                                                                                    |
|----------------------------|---------------------------------------------------------------------------------------------|------------------------------------------------------------|------------------------------------|--------------------------------|--------|------------|----------------------------------------------------------------------------------------------------|
| Harvard Law Review         |                                                                                             |                                                            |                                    |                                | ٩      |            |                                                                                                    |
| All Fields                 | earch Help 🌱<br>Law Review                                                                  | AND                                                        | 1                                  |                                |        |            |                                                                                                    |
| Publication Title          |                                                                                             | AND                                                        | ]                                  |                                |        |            |                                                                                                    |
| Author                     |                                                                                             |                                                            | ,                                  |                                |        |            |                                                                                                    |
| Date: (YYYY)               | То: (1ҮҮҮ)                                                                                  |                                                            |                                    |                                |        |            |                                                                                                    |
|                            | Refine Your Search                                                                          | Advanced Catalog Search 🛩<br>Results 1-25 of 25 items fou  | ∣ Search Help ❤<br>nd searching Ca | talog <mark>for: text:(</mark> | Harvar | rd Law Rev | iew)                                                                                                    |
|                            | Collection/Library                                                                          | All Fields - Harvard                                       | Law Review                         | 25 Results                     | -      | Relevance  | - Q                                                                                                    |
|                            | Legal Classics (11)<br>Law Journal Library (10)<br>Core U.S. Journals (8)<br>New York Legal | Harvard Law Review<br>Vols. 1-128 (1887-201<br>MARC Record | 5)                                 |                                |        |            | Collections:<br>Law Journal Library<br>Most-Cited Law Journals<br>Core U.S. Journals<br>Criminal Justice Journals |
|                            | Research Library (3)<br>Show More                                                           |                                                            |                                    |                                |        | L          | New York Legal Research L                                                                                         |

## Hiển thị trang tài liệu - Page View

\*

Xem mục lục, xem lướt một tập, in/tải tải tài liệu, sử dụng thanh công cụ hình ảnh của bất kỳ trang nào trong Heinonline. Sử dụng đường dẫn (breadcrumb trail) để trở lại trang chủ của bộ sưu tập hoặc trang tra cứu.

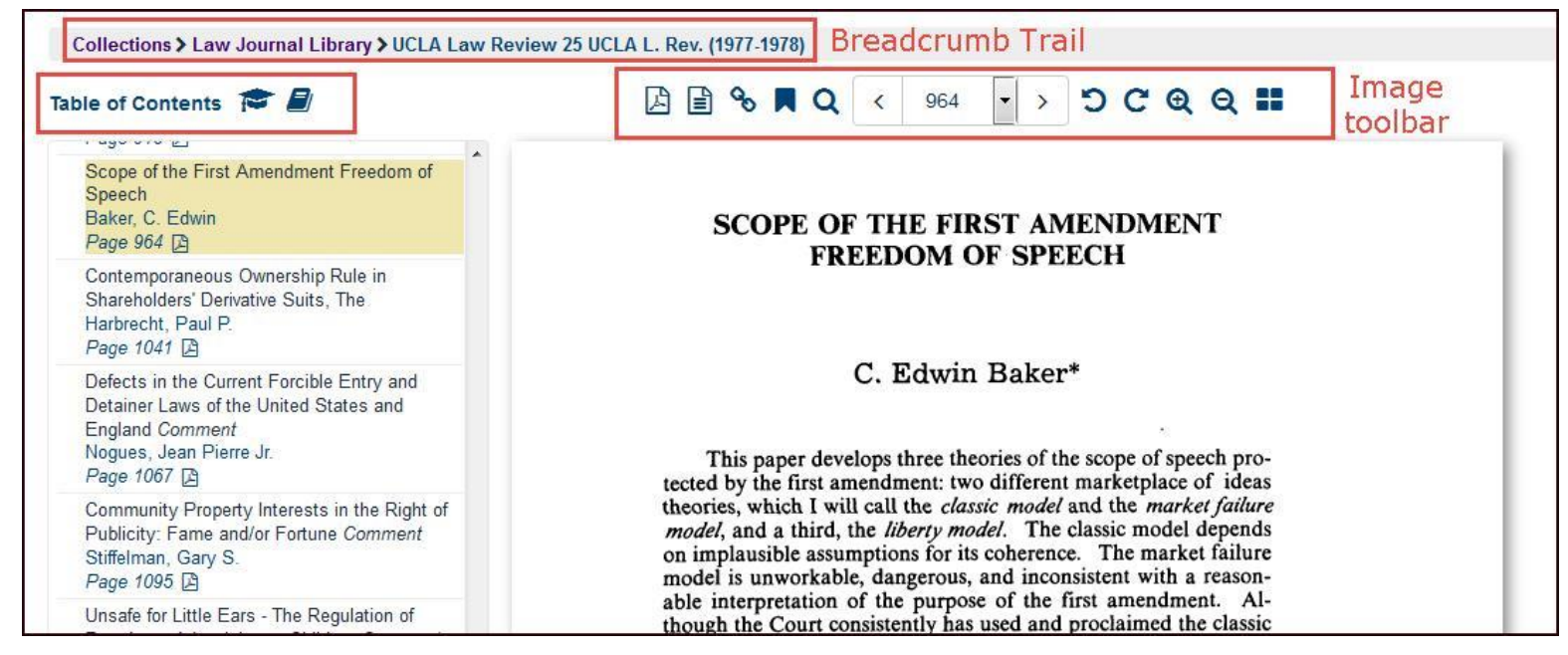

## Tạo lập tài khoản nghiên cứu cá nhân My Hein – Set up a MyHein Personal Research Account

Tất cả người sử dụng Heinonline có thể sử dụng các tiện ích của MyHein. Sử dụng MyHein để bookmark và trích xuất các bài báo, lưu các lệnh tìm và cài đặt thông báo mục lục điện tử (eTOC). Truy cập My Hein từ phía trên

bên phải của bất kỳ trang nào trong Heinonline. Tham khảo <u>MyHein User's</u> <u>Guide</u> để biết thêm chi tiết về tính năng đặc biệt này.

| <b>Î</b> I | American Bar Association Journals -                                                                                                    |                                                |                                      |                | MyHein 👻           | What's New 👻 | Help + | Account - |
|------------|----------------------------------------------------------------------------------------------------|------------------------------------------------|--------------------------------------|----------------|--------------------|--------------|--------|-----------|
|            |                                                                                                    | Save                                           | MyHEI<br>ed Bookmarks Search Queries | eTOC Alerts    | ۰ <b>ــــــ</b>    |              |        |           |
|            |                                                                                                    | Ye                                             | ou Currently Have 95 Save            | d Bookmarks    |                    |              |        |           |
|            | Check All Uncheck                                                                                                    | All Delete Selected Entries                    | Expand All Collapse All              | Options: Email |                    | - Submit     |        |           |
|            | <ul> <li>Bill H.R. 1350 - Reorder these tags</li> <li>Monkeys and Horses and<br/>under the ADA [notes]<br/>Northern Kentucky Law Re<br/>37 N. Ky. Lew 415 (2010<br/>Adair, Robert L.;</li> </ul> | =errets Oh My - Non-Traditional S<br>v/ew<br>) | iervice Animals 🕝 💼 [                | 🖻 🕇 Wed 06     | /17/2015, 08:33 AM |              |        |           |
|            | Save the Trees [notes]                                                                                                    |                                                |                                      |                | 07/2015, 11:21 AM  |              |        |           |

HeinOnline, a product of William S. Hein & Co., Inc. 2350 North Forest Road Getzville, NY 14068 (800) 277-6995 | holsupport@wshein.com